# FUJ¦FILM

# Settings cloning for Add-on Applications 使用说明书

・Microsoft 是美国 Microsoft Corporation 在美国及其他国家 / 地区的注册商标或商标。 ・公司名称、产品名称等是各家公司的注册商标或商标。 Microsoft产品画面的使用已获得美国Microsoft Corporation的许可。

请注意

- ·本说明书禁止编辑、变更或擅自转载。
- ·本说明书的内容可能不作预告而随时更改。

·本说明书记载的画面及插图为示例。会根据所用机型、软件及 OS 版本不同有所差异。

FUJIFILM和FUJIFILM徽标是FUJIFILM Corporation的注册商标或商标。

# 本书的使用方法

请确保在使用产品之前阅读本说明书。阅读完本说明书之后,请妥善保管。 有关注意和限制事项,请参阅"注意与限制事项"。

### 本书的标记

■本说明书使用以下术语:

 ▲ 重要 表示一定要了解的内容,在操作时务必要确认的信息。
 ▲ 补充 表示操作时用作参考的信息。

6.3参照

记述了参考位置。

■ 功能名称、触摸屏讯息及输入文字。

| ""  | ・显示在触摸屏上的文件夹、文件、应用程序、按键或菜单名称。<br>・功能名称、触摸屏信息及输入文本。                   |
|-----|----------------------------------------------------------------------|
| ≪ » | ・表示参照的说明书名称。                                                         |
| []  | ・显示在触摸屏上的文件夹、文件、应用程序、按键或菜单名称。<br>・显示在计算机画面上的菜单、命令、窗口或对话框名称及其按键和菜单名称。 |
| {}  | ・根据操作及工作环境的不同,显示的值会有变化。<br>例:显示 [{ 登录用户名 }]。                         |
| <>键 | ・控制面板上的硬件按键。<br>・计算机键盘上的键。                                           |
| >   | ・在控制面板或计算机上按顺序选择项目的步骤以及参照项目的缩略表示。                                    |

# 1 概述

Settings cloning for Add-on Applications 功能可复制 Add-on Application 的设定以用于其他设备。

借助 Settings cloning for Add-on Applications, 您可以将设定(如应用程序中保存的初始值) 导出至计算机。如果将已导出文件导入其他设备,则导入设备的应用程序设定将更新。借助该功 能,您可以使用多个具备相同设定的设备。

该功能使用 Internet Services。

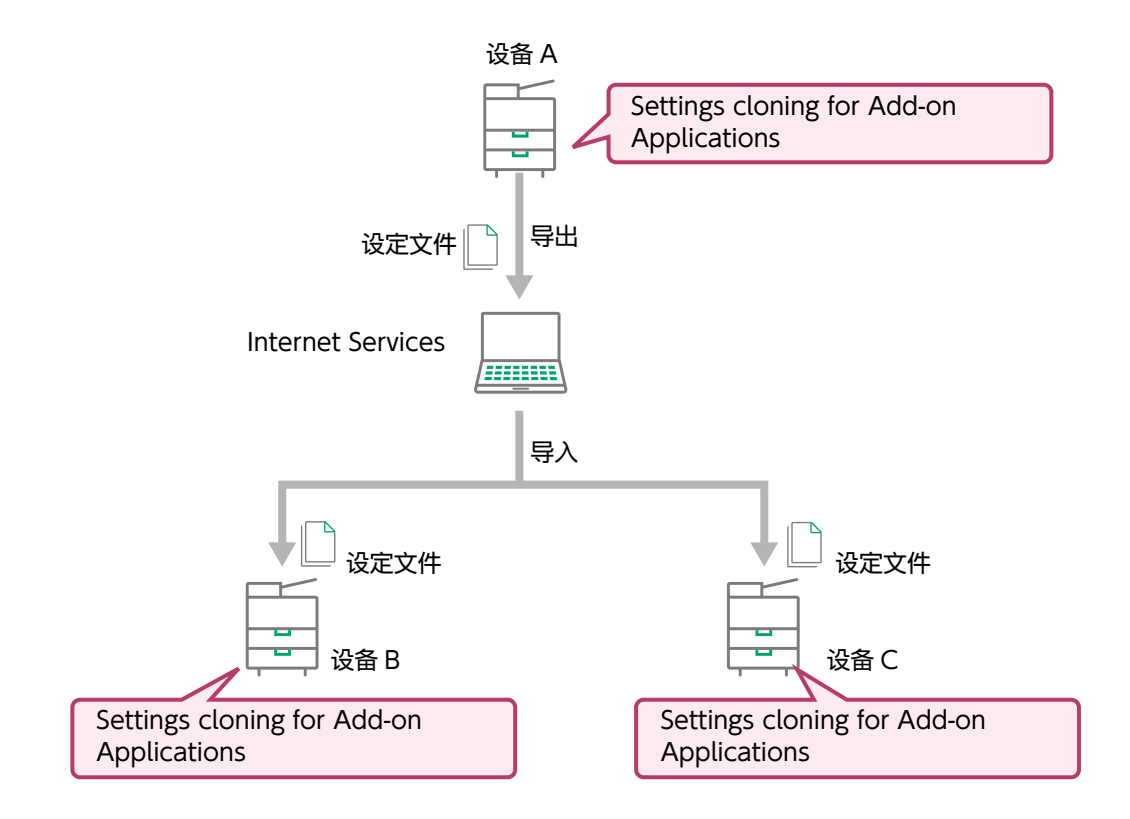

# 可以复制的设定信息

有关使用的应用程序是否支持复制(导出 / 导入)设定以及可复制的设定信息的详情,请参照各应 用程序的说明书。

小 补充

・即便是对象应用程序,某些版本也无法对设定的信息进行复制。

# 运行环境

#### 设备

Settings cloning for Add-on Applications 无法在以下环境中运行。

- ・要复制的目标应用程序已安装在设备上。
- ・ 设备连接至网络。

### 2 环境设定

在您使用的复合机上,设置使用 Settings cloning for Add-on Applications 所需的环境。

· 启用附加应用程序以使用该服务。

# 3 复制设定

本节介绍如何导出 / 导入 Add-on Application 的设定。 该操作需要系统管理员权限。

#### ڭ 重要

・系统管理员只能操作该功能。如果是已验证的用户,即使用户具备系统管理员的权限,用户也无法使用 功能。

### 显示设置画面

以下介绍了如何显示 Settings cloning for Add-on Applications 的设置画面。

#### 操作步骤

- 1 启动计算机并启动 Web 浏览器。
- 2 在 Web 浏览器的地址栏输入所使用复合机的 IP 地址或者网址。 Internet Services 启动。
- 3 进入机器管理员模式。
- 4 进行以下操作。
  - (1) 单击 [系统] > [插件设定]。
  - (2) 在 [已安装的插件功能]中选择 [SettingsCloningPluginForAddOnApplication]。
  - (3) 单击 [ ] > [显示]。

显示 Settings cloning for Add-on Applications 的设置画面。

## 导出设定

本节介绍如何导出 Add-on Application 的设定。

#### │□□ 补充

- ・正在导出时,您不能操作设备的控制面板。
- ・可能需要数十分钟的时间,具体取决于导出的数据量。

#### 操作步骤

1 访问您想要导出设定的设备,然后显示 [Settings cloning for Add-on Applications] 画面。

6. 参照
・" 显示设置画面 "(P.6)

- 2 单击[导出]。
- 3 如果显示 [ 登记机器管理员 ID/ 密码 ] 画面,输入设备的系统管理员 ID 和密码,然后单击 [ 确定 ]。

小 补充

・如果未在 Settings cloning for Add-on Applications 中注册设备的系统管理员 ID 和密码,或者上次 注册后 ID 和密码发生变更,显示该画面。

- 4 按照如下说明进行操作。
  - (1) 在 [选择应用程序] 画面中, 在输出设定信息的应用程序处打钩。
  - (2) 点击 [确定]。

- 5 执行以下步骤。
  - (1) 确认显示的内容, 然后勾选 [已确认, 继续操作]。
  - (2) 单击 [开始导出]。 设定文件已下载。 文件名的初始值是"ApplicationConfig.bin"。

## 导入设定

将已导出文件导入设备,然后更新目标应用程序的设定。

小 补充

- ·正在导入时,您不能操作设备的控制面板。
- ・可能需要数十分钟的时间,具体取决于导入的数据量。

#### 操作步骤

1 访问您想要导入设定的设备,然后显示 [Settings cloning for Add-on Applications] 画面。

6 ∂ 参照

・" 显示设置画面 "(P.6)

- 2 执行以下步骤。
  - (1) 单击 [选择],指定要导入的设定文件。
  - (2) 单击[导入]。
- 3 如果显示 [登记机器管理员 ID/ 密码 ] 画面,输入设备的系统管理员 ID 和密码,然后单击 [确定 ]。

🔄 补充

・如果未在 Settings cloning for Add-on Applications 中注册设备的系统管理员 ID 和密码,或者上次 注册后 ID 和密码发生变更,显示该画面。

### 4 按照如下说明进行操作。

(1) 在 [选择应用程序] 画面中, 在输入设定的应用程序处打钩。

└── 补充

- ・在对使用原有工具的 "Settings cloning for Easy UI Solution/ScanAuto" 输出的设定信息文件进行中心委托的情况下,则不会显示[选择应用程序]画面。
   ・只会显示作为输入对象的复合机中安装的应用程序。显示的版本是输出时使用的版本。
- (2) 点击 [确定]。
- 5 执行以下步骤。
  - (1) 确认显示的内容, 然后勾选 [已确认, 继续操作]。
  - (2) 单击 [开始导入]。 导入开始,然后设定更新。
- 6 确认导入结果,然后单击[关闭]。

#### 6.∂参照

・如果显示错误内容,请参考 " 故障排除 "(P.8)。

# 4 故障排除

本节描述出现任何故障时显示的内容以及使用 Settings cloning for Add-on Applications 时的故障解决措施。

| 内容                                                               | 可能原因和解决措施                                                                                                    |
|------------------------------------------------------------------|----------------------------------------------------------------------------------------------------|
| 无法导出设定信息,因为目标应用程序尚<br>未安装。<br>请安装应用程序后再执行。                       | 当设备上未安装目标 Add-on Application 时,显示该内容。<br>在设备上安装目标 Add-on Application。                                                                                                    |
| 无法导入设定信息,因为目标应用程序尚<br>未安装。<br>请安装应用程序后再执行。                       | 当设备上未安装目标 Add-on Application 时,显示该内容。<br>在设备上安装目标 Add-on Application。                                                                                                    |
| 更新某些应用程序的设定信息失败。<br>请确认结果。                                       | 在部分应用程序更新失败时会显示这条信息。随后就会显示更新<br>失败的应用程序名称及错误内容。<br>错误内容如下。<br>•若要使更新生效,请重新启动复合机。<br>•未安装应用程序<br>•应用程序的版本为旧版本<br>•处理未准备就绪<br>•指定的设定文件不受支持<br>•发生系统错误<br>•发生内部错误<br>如果显示[发生内部错误],关闭设备并确认控制面板的灯熄灭,<br>然后再次打开设备。如果完成上述步骤后错误仍未解决,请联<br>系我们的客户支持中心。 |
| 获取某些应用程序的设定信息失败。<br>请确认结果。                                       | 在无法从部分应用程序中获取到设定信息时会显示这条信息。随<br>后就会显示获取失败的应用程序及错误内容。<br>错误内容如下。<br>•处理未准备就绪<br>•发生内部错误<br>当显示[发生内部错误]的情况下,请切断复合机电源,待触摸<br>屏显示器关闭后,再次通电并进行输出操作。如果这样也无法改<br>善相应状态的话,则请联系本公司的客服中心或销售店咨询。                                                         |
| 无法导入。<br>可能控制面板正在被使用,或正在执行作<br>业。<br>请稍候再次执行操作。                  | 在设备上执行作业时或操作设备的控制面板时,如果您尝试导<br>入,会显示此消息。<br>请稍候重试。                                                                                                    |
| 无法导出。<br>可能控制面板正在被使用,或正在执行作<br>业。<br>请稍候再次执行操作。                  | 在设备上执行作业时或操作设备的控制面板时,如果您尝试导<br>出,会显示此消息。<br>请稍候重试。                                                                                                    |
| 无法导出设定信息,因为硬盘空间不足。<br>请确保足够的剩余空间后再执行。                            | 当硬盘空间不足时,如果您尝试导出设定,会显示该内容。<br>先释放足够多的空间,然后重新运行。                                                                                                    |
| 无法导入设定信息,因为硬盘空间不足。<br>请确保足够的剩余空间后再执行。                            | 当硬盘空间不足时,如果您尝试导入设定,会显示该内容。<br>先释放足够多的空间,然后重新运行。                                                                                                    |
| 请在 Internet Services 的应用程序设定<br>中启用 [ 追加型应用程序的启用设定 ],然<br>后重新操作。 | 当未启用附加应用程序时,如果试图导出或导入设置,会显示该<br>内容。<br>启用附加应用程序。                                                                                                    |
| 无法更新设定信息,因为设定信息文件已<br>损坏或者指定的文件有误。<br>请指定正确的文件。                  | 如果导入时指定的文件不是目标设定文件,或者文件损坏,会显<br>示该内容。<br>请指定正确的文件。否则,从您复制设定文件的设备上再次导出。                                                                                                    |

| 内容                                                                               | 可能原因和解决措施                                                                                                    |
|----------------------------------------------------------------------------------|----------------------------------------------------------------------------------------------------|
| 指定的设定信息文件已使用新版本的[复<br>合机追加型应用程序设定复制功能]生成。<br>请更新[复合机追加型应用程序设定复制<br>功能]的版本。       | 在使用旧版本输入利用新版本的复合机追加型应用程序设定复<br>制的方式输出的设定信息文件时,将会显示该信息。<br>先升级该工具,然后重新运行。                                                                                |
| 发生系统错误。<br>请关闭此画面后从 Internet Services 再<br>次执行操作。<br>如果再次显示此画面,请关闭再打开复合<br>机的电源。 | 当由于除本节描述的原因以外的其他原因而导致该功能不可用时,会显示该内容。<br>关闭画面后,从 Internet Services 显示 [Settings cloning for Add-on Applications] 画面,然后再次执行相同操作。如果问题仍未解决,关闭设备电源,然后再次打开设备。 |